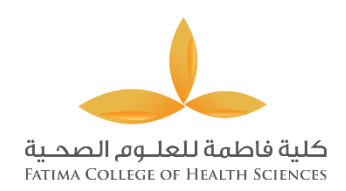

# **Students Guideline for Registration**

- 1- Visit https://www.fchs.ac.ae/En/Pages/home.aspx
- 2- Click on "Student Online Registration"

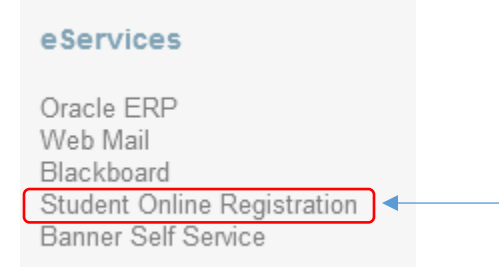

3- Click on " Register for Classes "

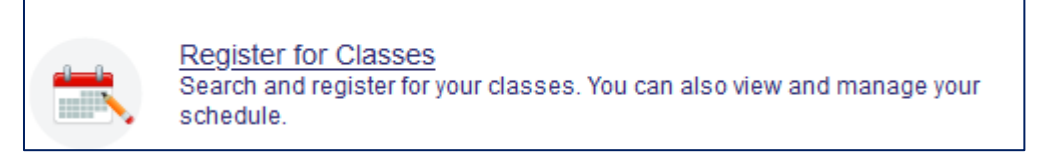

4- Login to FCHS account

| Sign in to your a | account |           |  |
|-------------------|---------|-----------|--|
| A000              | ••••••• | Sign In   |  |
| A000              |         | Sigir III |  |

5- Select current term , then click continue

| S | Select a Term                                         |  |  |  |  |  |  |  |
|---|-------------------------------------------------------|--|--|--|--|--|--|--|
|   |                                                       |  |  |  |  |  |  |  |
|   | Terms Open for Registration Second Semester 2021-2022 |  |  |  |  |  |  |  |
|   | Continue 2                                            |  |  |  |  |  |  |  |

# 6- Select subject : - Ex: General Requirements for GRD courses

| Find Classes                      | Enter CRNs                        | Schedule and Options                                |
|-----------------------------------|-----------------------------------|-----------------------------------------------------|
| Enter Your Se<br>Term: First Seme | earch Criteria<br>ester 2021-2022 |                                                     |
|                                   | Subject                           | General Requirments Department                      |
| Co                                | ourse Number                      |                                                     |
|                                   | Keyword                           |                                                     |
|                                   |                                   | Search <u>Clear</u> <u>Advanced Search</u> <u>2</u> |

## 7- Click on Advanced Search to choose your campus

| Campus                      |           |  |  |  |  |  |
|-----------------------------|-----------|--|--|--|--|--|
| Level                       | Abu Dhabi |  |  |  |  |  |
| Buildinas                   | Ajman     |  |  |  |  |  |
| Duningo                     | Al Ain    |  |  |  |  |  |
| College Baynounah Institute |           |  |  |  |  |  |
| 8- Then click Search - 3    |           |  |  |  |  |  |

## 9- From Register for Classes you will find all courses details :

| Search Results — 90 Classes<br>Term: First Semester 2021-2022 Subject: General Requirments Department Campus: Abu Dhabi |         |     |     |   |      |     |                  |                                 |    | Search A          |  |     |
|----------------------------------------------------------------------------------------------------|---------|-----|-----|---|------|-----|------------------|---------------------------------|----|-------------------|--|-----|
| Foundations of Health<br>Lecture/Class/Theory                                                                           | General | 133 | 002 | 3 | 1520 | Fir | Nada Abou Ha     | M T W T F S S 11:01 - 12:00 Typ | Ab | <b>30</b> of 30 s |  | ADD |
| Foundations of Hea<br>Lecture/Class/Theory                                                                              | General | 133 | 003 | 3 | 1521 | Fir | Nada Abou Ha     | M T W T F S S 11:01 - 12:30 Typ | Ab | 30 of 30 s        |  | ADD |
| Chemistry<br>Lecture/Class/Theory                                                                                       | General | 141 | 001 | 3 | 1499 | Fir | Priya Breitner ( | M T W T F S S 08:00 - 09:00 Typ | Ab | 30 of 30 s        |  | ADD |
| •                                                                                                    |         |     |     |   | •    |     | •                | •                               |    |                   |  |     |
| Course Title                                                                                                    |         |     |     |   | CRN  |     | Instructor       | Day and Time                    |    |                   |  |     |

10- Click on Add for register courses, then it will appear on the summary, click submit to confirm your registration.

| E Summary                                                            |          |      |      |          |         |                |         |  |  |
|----------------------------------------------------------------------|----------|------|------|----------|---------|----------------|---------|--|--|
| Title                                                                | Details  | Houi | CRN  | Schedule | Status  | Action         | \$-     |  |  |
| Foundations of Health                                                | GRD 133, | 3    | 1521 | Lectur   | Pending | **Web Register | red** v |  |  |
| <u>First Year Seminar</u>                                            | GRD 100, | 0    | 1512 | Lectur   | Pending | **Web Register | red** v |  |  |
| Total Hours   Registered: 0   Billing: 0   CEU: 0   Min: 0   Max: 18 |          |      |      |          |         |                |         |  |  |
| Submit                                                               |          |      |      |          |         |                |         |  |  |

#### **11- Courses registered successfully**

| Summary                   |          |      |      |          |            |        |   |  |  |  |
|---------------------------|----------|------|------|----------|------------|--------|---|--|--|--|
| Title                     | Details  | Houi | CRN  | Schedule | Status     | Action | * |  |  |  |
| Foundations of Health     | GRD 133, | 3    | 1521 | Lectur   | Registered | None   | * |  |  |  |
| <u>First Year Seminar</u> | GRD 100, | 0    | 1512 | Lectur   | Registered | None   | • |  |  |  |

12- If you want to drop the course , chose Drop Web in Action section then click submit

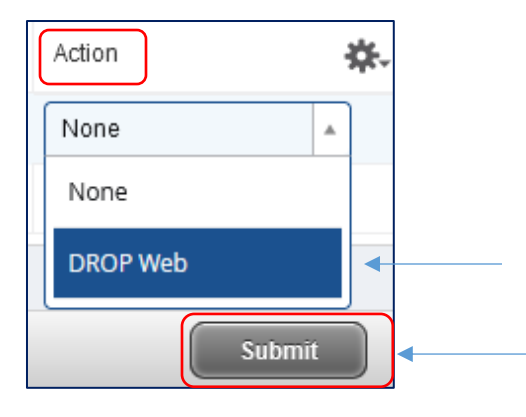

#### 13- The message below show the drop course successfully

| Foundations of Health | GRD 133, | 0 | 1521 | Lectur | Deleted |  | None | • |  |
|-----------------------|----------|---|------|--------|---------|--|------|---|--|
|-----------------------|----------|---|------|--------|---------|--|------|---|--|

# Check the prerequisites courses

| 14- Check on the course EX: Chemistry<br>Lecture/Class/Theorem | to check the prerequisites : |        |        |                                      |                  |       |       |
|----------------------------------------------------------------|------------------------------|--------|--------|--------------------------------------|------------------|-------|-------|
|                                                                | Catalog                      | ue Pro | erequi | sites                                |                  |       |       |
| Prerequisites _ 1-Click on                                     | And/Or                       | Test   | Score  | Subject                              | Course<br>Number | Level | Grade |
| 2- Details for<br>prerequisites course                         |                              |        |        | General<br>Requirments<br>Department | 142              |       |       |

- 15- To register any prerequisites courses Ex : Chemistry and Chemistry lab
  - Click on Enter CRNs Find Classes Enter CRNs Schedule and Options
  - Add both lab and Theory CRN's together then click to Add to summary then Submit

| Find Classes                                      | Enter CRNs | Schedule and Options                         |  |  |  |  |  |  |
|---------------------------------------------------|------------|----------------------------------------------|--|--|--|--|--|--|
| Enter Course Reference Numbers (CRNs) to Register |            |                                              |  |  |  |  |  |  |
| Term: First Semester 2021-2022                    |            |                                              |  |  |  |  |  |  |
| CRN 1499                                          |            | Chemistry GRD 141, 001Chemistry GRD 141, 001 |  |  |  |  |  |  |
| CRN 1526                                          |            | Chemistry Lab GRD 142, 001                   |  |  |  |  |  |  |
|                                                   |            |                                              |  |  |  |  |  |  |
| + Add Another CRN Add to Summary                  |            |                                              |  |  |  |  |  |  |

#### 16- To view and print your schedule click on Schedule and Option

| Register for C                         | lasses                                                        |                                                                                                    |                                 |                        |
|----------------------------------------|---------------------------------------------------------------|----------------------------------------------------------------------------------------------------|---------------------------------|------------------------|
| Find Classes E                         | inter CRNs                                                    | Schedule and Option                                                                                      | s                               |                        |
|                                        | To send<br>y                                                  | your schedule to 👞<br>our email 🛛 🔶                                                                      |                                 | To print your schedule |
| Email Sche<br>Email your<br>send again | edule and Dow<br>schedule and<br>n if you make o<br>Myself (A | wnloadable Calendar Fil<br>an .ics file to your calen<br>changes to your scheduk<br>00059847@fchs.ac.ae) | <b>le</b><br>Idar. Please<br>e. |                        |
| Email                                  |                                                               |                                                                                                    |                                 |                        |
| Email                                  |                                                               |                                                                                                    |                                 |                        |
| Email                                  |                                                               |                                                                                                    |                                 |                        |
| Subject                                | First Seme                                                    | ster 2021-2022                                                                                           |                                 |                        |
|                                        | Send                                                          |                                                                                                    |                                 |                        |

# **Student Services Department**